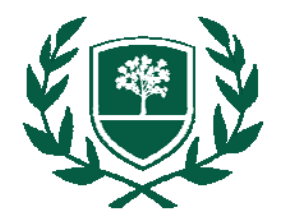

- Begin at the RBC Library web page: www.rbc.edu/library.
- Select Articles listed under Find I tems.
- Select General listed under Choose databases by subject.
- Next, scroll down just a bit and select **All EBSCO's Databases**. (Note: If you're off-campus, you will be prompted to login. Your user name and password is the same as the one for Blackboard.)
- Select ALL and click on Continue to proceed.
- From the search screen, limit your search by checking the Full Text box as well as the Scholarly (Peer Reviewed) Journals box. In the search box, enter something like this...
  - media violence and method\* and results
  - body image and method\* and results
  - teen pregnancy and method\* and results
  - binge drinking and method \* and results

Once you have selected an article, there is an easy way to scan for p value equations.

**HTML Full Text**—Click <Ctrl><F> or select Edit | Find on this Page to open the find box. Type in the letter p. Check the option to Match whole word only to get the letter p by itself rather than every time the letter p appears in the document! Click on Next to begin searching.

| ¿ Find                           | × |
|----------------------------------|---|
| End: p                           |   |
| Match whole word only Match case |   |
| Previous Next                    |   |

## PDF

Full Text (Find option will only work if article is

*available in text rather than image format.)*—Enter **p** in the search box. Click on the down arrow and select **Whole Words Only**. Press **<enter>** to search.

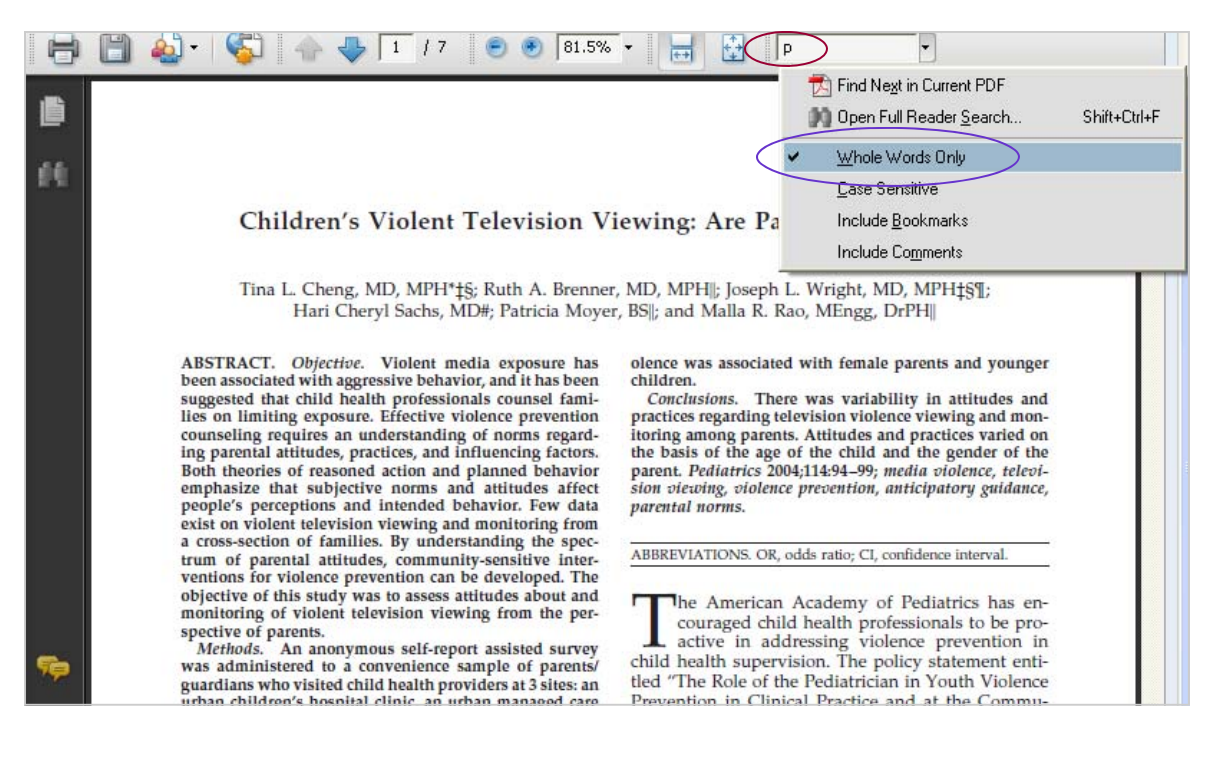